## FOLLOW THE BELOW STEPS TO RESOLVED EVIDENCE STORAGE PRECHECK ISSUE

## **Issue Screenshot:**

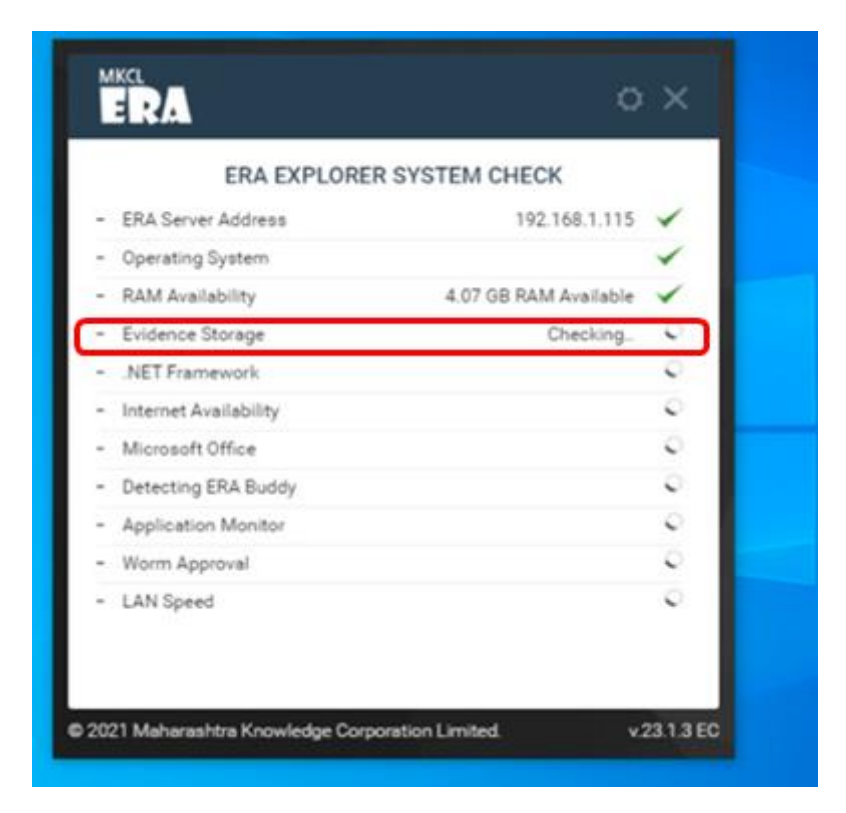

## Solution:

Step1: Search command prompt and run as administration

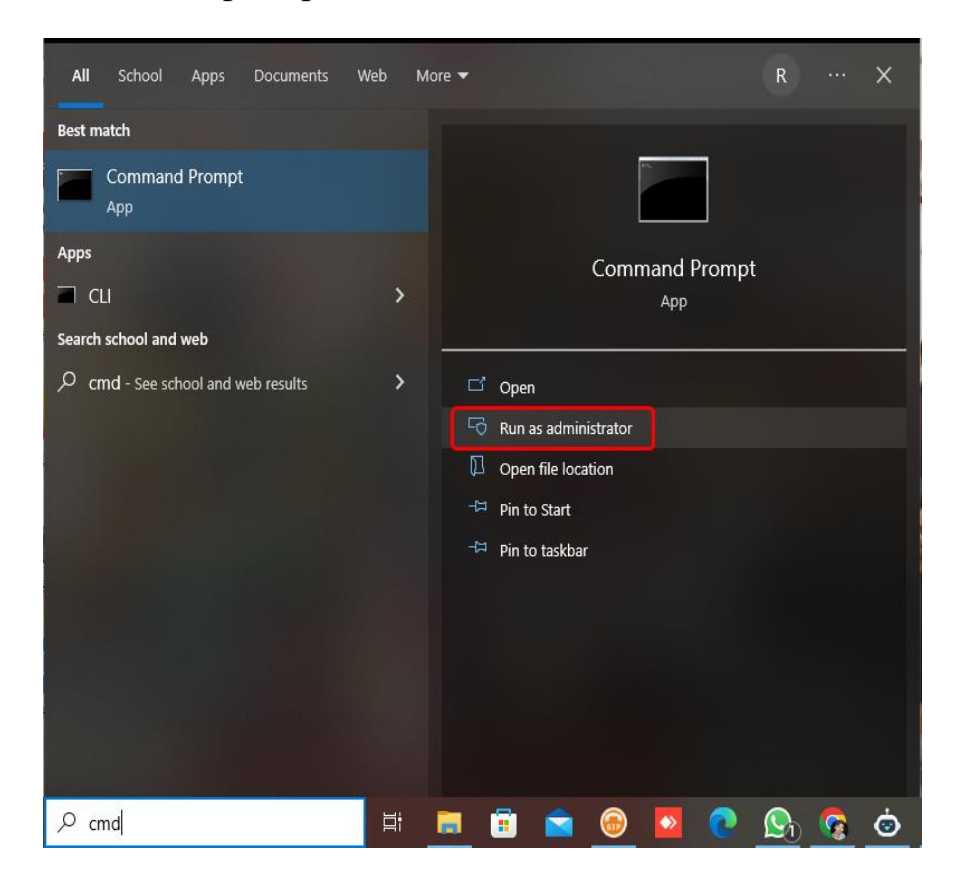

Step 2: Open the command prompt and type below command.

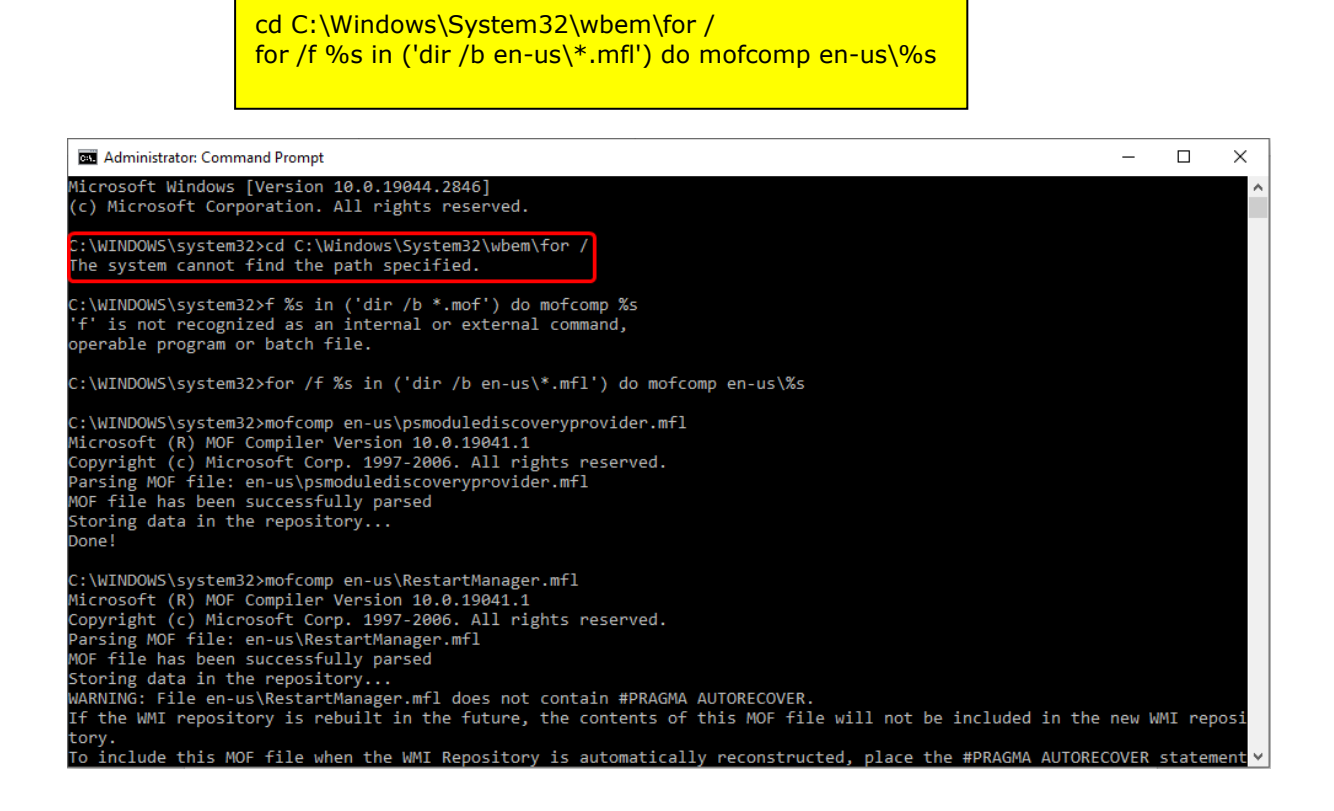

Step 3: Click on Precheck Button the issue will get resolved

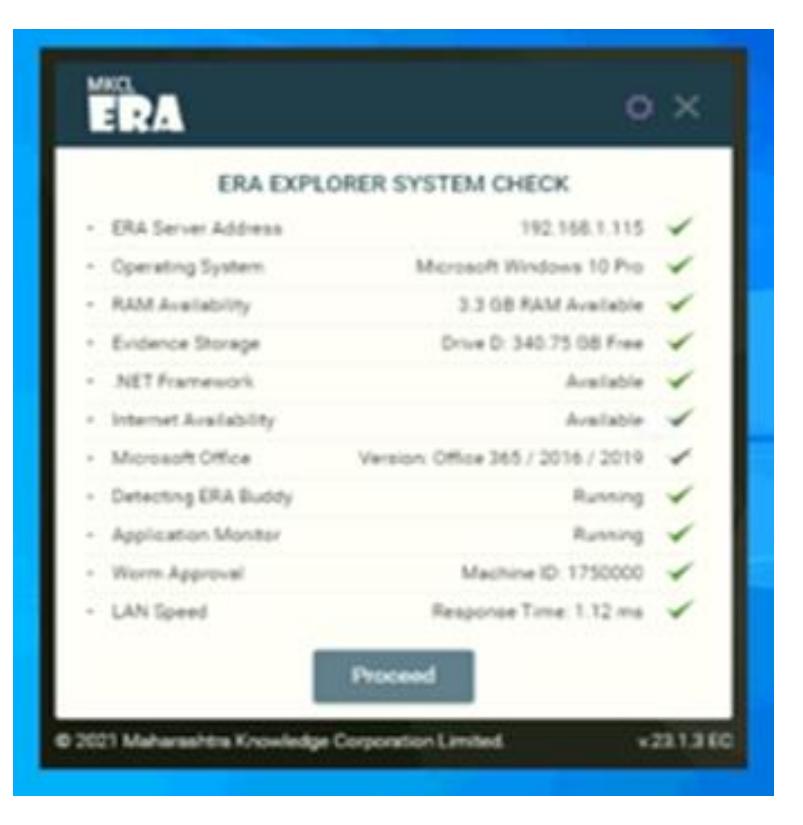